# Introducing

# **EBSCO** databases

# https://www.hantshealthcarelibrary.nhs.uk/healthcare-databases.asp

Search for journal articles in CINAHL, Medline and Psychology and Behavioral Sciences Collection

**Go directly to full text**, as an immediate download or on request from an NHS library.

2

Avoid the less-reliable sources you might find in a general web search.

Go to the Library Website: https://www.hantshealthcarelibrary.nhs.uk/healthcare-

databases.asp

1.Select EBSCO Databases

Enter your NHS OpenAthens account details

2. Scroll down to select EBSCOhost Research Databases

Alternatively, go to <u>search.ebscohost.com/Athens.asp</u> and enter your OpenAthens login details

#### Healthcare Databases

Home > Resources > Healthcare Databases

The Healthcare Databases are tools to help you find references and abstracts of journal articles. They are available to all NHS staff with an <u>OpenAthens account</u>.

You can carry out a basic search via the <u>Knowledge Hub</u> or you can carry out a more indepth searching by searching individual databases.

To search the healthcare databases please go to:

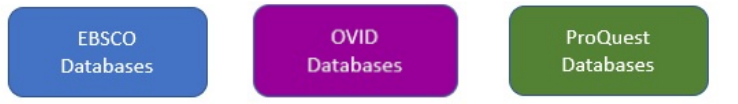

Basic guides for the three databases can be found here - (coming soon) More advanced guides can be found here - <u>EBSCO</u>, <u>OVID</u>, and <u>ProQuest</u>

EBSCOhost

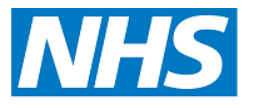

**Library Service** 

**Hampshire Healthcare** 

#### Select database

- 3 Choose database by ticking the next to the database name.
- 4 Click on Continue

5 To enable full functionality (save searches and results) and allow access to your Folder click the Sign In link on the top bar

## Searching

6 Once you have selected a database, you can begin searching. If the screen displayed is not shown, click the **New Search** button in the top left

#### 7 Advanced Search

To start a search, ensure 'Advanced Search' is selected.

8 To select which fields you would like to search, use the drop-down menus.

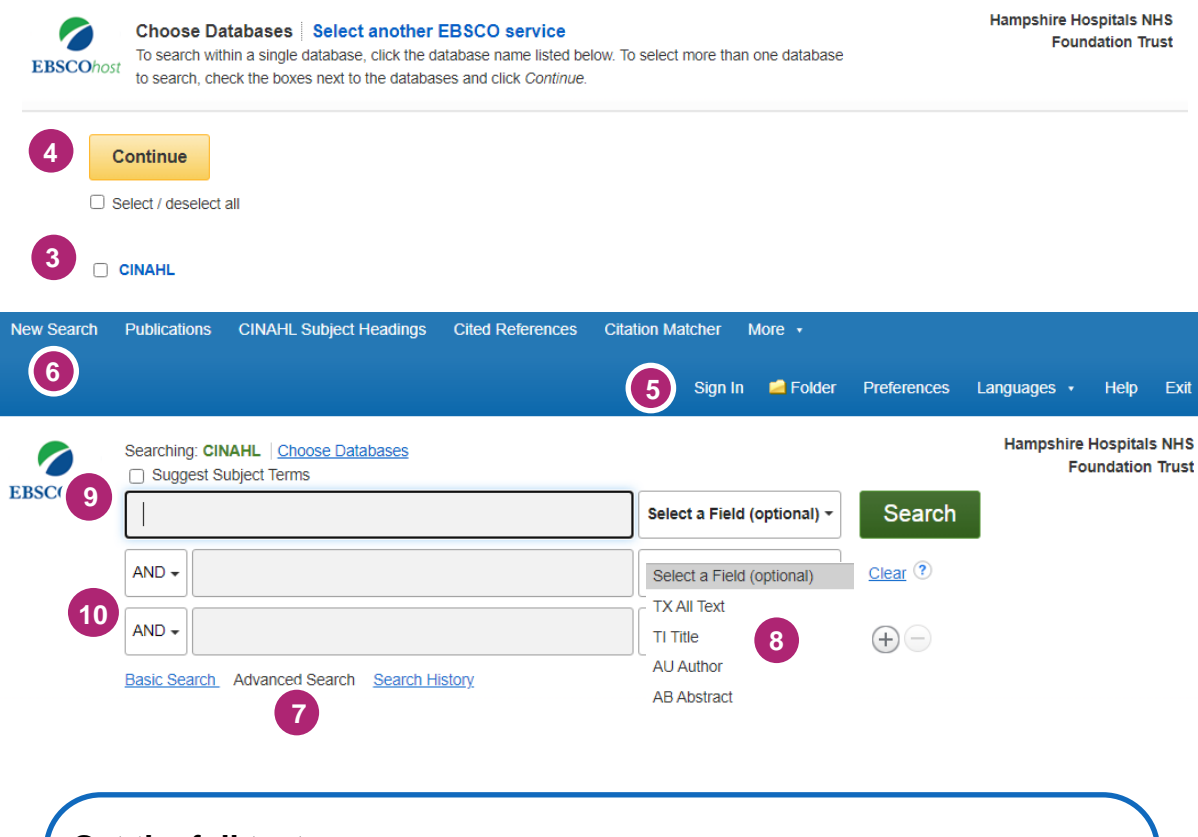

### Get the full text

Clicking **Get PDF**, **PDF Full Text** or **Access Online** next to the reference will take you to an online copy you can download.

Clicking Request this item will open a request form to send to your library.

**9 Subject Terms** To select Subject Headings from the database index, tick 'Suggest Subject Terms'

**10 Combining terms** Use AND or OR in the search boxes

#### Manage your results

6 Click **Sign In** to save results & searches.

Add a result to the Folder by clicking the folder icon

Open the **Folder** to see saved items, print or export results. Ensure you have clicked 'sign in' first.

**Create Alert** will let you know when new articles match your search.

Share lets you quickly add results to the folder or create alerts.